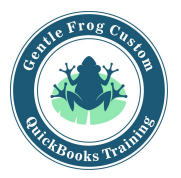

## Entering a Vendor Bill (QuickBooks Online)

- 1. Click on the quick-create (plus) icon
- 2. Click on **bill** under the column labeled vendors
- 3. Fill in the bill based on the info received from the vendor

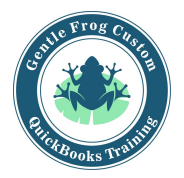

## Entering a Vendor Bill (QuickBooks Online)

1. Click on the quick-create (plus) icon

|                 | Ð                     | <b>Q</b> 🐯           | ? Help        | ۲ |
|-----------------|-----------------------|----------------------|---------------|---|
| 2. Click or     | n <b>bill</b> under t | he column lab        | eled vendors  |   |
|                 |                       |                      |               | ⊗ |
| Create          |                       |                      |               |   |
| Customers       | Vendors               | Employees            | Other         |   |
| Invoice         | Expense               | Payroll 🎓            | Bank Deposit  |   |
| Receive Payment | Check                 | Single Time Activity | Transfer      |   |
| Estimate        | Bill                  | Weekly Timesheet     | Journal Entry |   |
| Credit Memo     | Pay Bills             |                      | Statement     |   |
| Sales Receipt   | Purchase Order        |                      | Inventory Qty |   |
| Refund Receipt  | Vendor Credit         |                      | Adjustment    |   |
| Delayed Credit  | Credit Card Credit    |                      |               |   |
| Delayed Charge  | Print Checks          |                      |               |   |
|                 | ▶ Sho                 | w less               |               |   |

## 3. Fill in the bill based on the info received from the vendor

| endor<br>Choose a vendor<br>Pay bills directly from (     | ▼<br>QuickBooks |                    |                         |                        |        |          |     |          | \$0.0    |
|-----------------------------------------------------------|-----------------|--------------------|-------------------------|------------------------|--------|----------|-----|----------|----------|
| lailing address                                           | Terms           | Ŧ                  | Bill date<br>02/04/2019 | Due date<br>02/04/2019 |        |          |     |          | Bill no. |
| <ul> <li>Category det</li> </ul>                          | ails            |                    |                         |                        | AMOUNT | RILLARIE | TAX | CUSTOMER |          |
| # CATEGORY                                                | DE              | SCRIPTION          |                         |                        | Amooni |          |     |          |          |
| # CATEGORY                                                | r DE:           | at did you pay fo  |                         |                        | ANOONT |          |     |          | Ô        |
| CATEGORY     CATEGORY     1     1     2                   | r De:           | at did you pay fo  |                         |                        |        |          |     |          | 1        |
| CATEGORY     III     Add lines     Clea      Item details | r all lines     | iat did you pay fe |                         |                        |        |          |     | Total    | 50.0     |
| CATEGORY  Add lines Clea  Item details Memo               | e all lines     | iat did you pay fo | 9ð                      |                        |        |          |     | Total    | 50.0     |